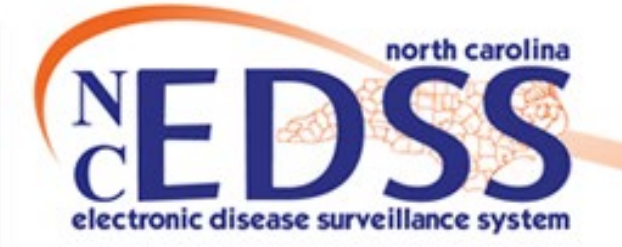

# Reporting COVID Events with Investigation to the State

January 2023

Trainings: ncedsstrainings@dhhs.nc.gov Helpdesk: NCEDSSHelpDesk@dhhs.nc.gov

1

## **Table of Contents**

- COVID Deduplicate Links
- Investigation Completion
  - Events needing corrections
- Person Information Key fields
- Demographic package Key fields
- Clinical package Key fields
- Risk History package Key fields
- Administrative package Key fields
- Classification Status
  - Cases
  - $_{\circ}$  Not a Case

Prior to submitting an event to the State for review and report to CDC, you need to make sure that all person and/or event deduplications have been completed

#### Reminders:

- If the person is a duplicate, do NOT deduplicate. Please send an email to the NCEDSS Helpdesk to request deduplication
  - Ensure that you have updated the person information, otherwise, the Helpdesk will not know which information is correct
- If the event is a duplicate and you have been trained, you may deduplicate the event
  - $_{\circ}$  If you have not been trained to deduplicate events, please send an email to the NCEDSS Helpdesk

For additional information about deduplication please see

https://epi.dph.ncdhhs.gov/cd/lhds/manuals/cd/nccovid/PersonvsEventDeduplication.pdf

### **COVID Investigation Completion**

- An Investigation can include a patient interview, interview with others, medical record review or other means of collecting information on the case of disease
- Once the LHD investigation is complete, you can submit the event to the State for report to CDC
- Ensure you have documented your investigation thoroughly and completed all appropriate question packages
- Data entered is what is known at the time of investigation
- Events needing corrections:
- Some missing or inconsistent fields may result in the event returned to you by the State for correction
  - $_{\circ}\,$  Events can be found in the workflow:
    - C.2 CD Review and Approval Workflows
      - Event Classification status: 3. Reassign to LHD from State

#### Person Information - Key fields

Certain required fields are associated with the person and can only be updated by accessing the person tab within the event

**##** Required: Name, Gender, Birth Date, Death Date (if applicable)

| Demographic Information (View History) |              |
|----------------------------------------|--------------|
| Name:                                  | Tamales, Hot |
| Maiden/Other Name:                     |              |
| Alias:                                 |              |
| Gender:                                | Male         |
| Birth Date:                            | 07/01/1950   |
| Death Date:                            | 04/20/2022   |
| Living Status:                         | Dead         |
| Age:                                   | 71           |
| Social Security Number:                |              |

### Person Information – Key fields

**##** Required: Some sort of address is required, at least city, county, state; Try to get street address if possible

| <b>Contact Information</b> |                     |                    |         |
|----------------------------|---------------------|--------------------|---------|
| Туре                       | Address             | County             | Country |
| Home * Primary             | Charlotte, NC 28201 | Mecklenburg County | USA     |

A Recommended: If the person does not have a street address due to homelessness, please update the 'Currently homeless' field to 'Yes' in the Demographic question package

| Currently homeless | Yes ✓ |
|--------------------|-------|
|--------------------|-------|

A Recommended: Race and Hispanic ethnicity is not required, but if available, please enter

| ^ Race               | × |  |
|----------------------|---|--|
| ^ Hispanic ethnicity | ~ |  |

\*If you are unable to obtain the race and/or ethnicity, please leave the field(s) blank – an event will not be returned for missing race

#### Demographic package – Key fields

A Recommended: Employment Information section

- o What kind of work does this person do?
- Employer name
- $_{\circ}$  In what kind of business or industry does the person work in?

|                                                             | Employment Information |
|-------------------------------------------------------------|------------------------|
| What kind of work does this person do?                      |                        |
| * Employer name                                             |                        |
| What kind of business or industry does this person work in? |                        |

#### **##** Required: Is/was the patient symptomatic for this disease?

#### Symptomatic – if yes, enter date & what illness date represents

| Ge                                                                     | eneral Diagnostic Information |
|------------------------------------------------------------------------|-------------------------------|
| ## Is / was patient symptomatic for this disease?                      | Yes 🗸                         |
| ## Date that best reflects the earliest date of illness identification | 04/23/2022                    |
| ## Illness identification date represents:                             | Date symptoms began V         |

\*reminder, a patient can be symptomatic after the lab test date, so you can see yes for symptomatic, but the lab date and reason is used

#### Asymptomatic - if no, enter date and what illness date represents

| Ge                                                                     | neral Diagnostic Information |
|------------------------------------------------------------------------|------------------------------|
| ## Is / was patient symptomatic for this disease?                      | No ~                         |
| ## Date that best reflects the earliest date of illness identification | 04/23/2022                   |
| ## Illness identification date represents:                             | Date of laboratory testing ~ |

 It is ok to put unknown here if you are unable to reach either the patient or the provider to collect this information or the patient says "I don't know"

| Ge                                                                     | eneral Diagnostic Information |
|------------------------------------------------------------------------|-------------------------------|
| ## Is / was patient symptomatic for this disease?                      | Unknown 🗸                     |
| ## Date that best reflects the earliest date of illness identification | 04/23/2022                    |
| ## Illness identification date represents:                             | Date of laboratory testing ~  |

\*Note: You may be able to find this information on the Lab Results tab if the Ask at order entry questions were asked and answered at time of testing ## Required: Earliest (1st) symptom onset date (only required if symptomatic)

| Clinical Findings (including signs, symptoms, diagnos               | tic tests, and complications) |
|---------------------------------------------------------------------|-------------------------------|
| ## Earliest (1st) symptom onset date (only required if symptomatic) | 04/22/2022                    |

Particularly important for persons who tested before they became symptomatic, since not every symptom has a date entry field

## Required: Was the patient hospitalized for this illness >24 hours?

Yes or No required

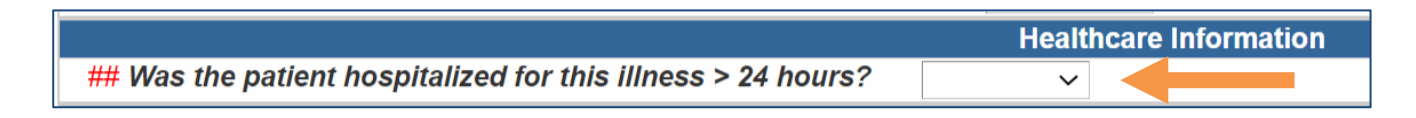

#### A Recommended: Hospital Admit Date if known

| Healthcare Information                                       |                                                  |  |
|--------------------------------------------------------------|--------------------------------------------------|--|
| ## Was the patient hospitalized for this illness > 24 hours? | Yes 🗸                                            |  |
| Hospital name ⊟                                              | A+ FAMILY CARE AND WOMEN'S HEALTH -15( ~ Add New |  |
| Hospital contact name                                        |                                                  |  |
| Phone                                                        |                                                  |  |
| ^ Admit date                                                 |                                                  |  |
| Discharge date                                               |                                                  |  |

#### ## Required: Clinical Outcome: Survived / Died

|                  | 11         |
|------------------|------------|
| Clinical outcome | Survived ~ |

• If Died, please complete the child questions

| ## Clinical outcome                     | Died ~               |
|-----------------------------------------|----------------------|
| ## Died from this illness               | Yes ∽                |
| ## Location of death                    | Hospital inpatient ~ |
| ## Patient died in North Carolina       | Yes ~                |
| ## County of death                      | Mecklenburg County ~ |
| ## Date of Death (update in Person Tab) | 04/20/2022           |

 As a reminder: if you answer no to Died from this illness, you must provide documentation. We are now matching to the vital records death registry so some events marked 'survived' may be updated to 'died' based on a match to a death certificate

> \*\*Pediatric deaths are required to have complete follow up

## (

 If the person died, update Date of Death in Person Tab -this updates Clinical Tab

| Edit Person        |            |
|--------------------|------------|
| Start Date:        | 05/17/2022 |
| End Date:          | 01/01/2030 |
| First Name:        | Hot        |
| Middle Name:       |            |
| Last Name:         | Tamales    |
| Suffix:            |            |
| Maiden/Other Name: |            |
| Alias:             |            |
| Birth Date:        | 07/01/1950 |
| Death Date:        | 04/20/2022 |
| Living Status:     | Dead ~     |

| ## Clinical outcome                     | Died ~               |  |
|-----------------------------------------|----------------------|--|
| ## Died from this illness               | Yes ~                |  |
| ## Location of death                    | Hospital inpatient ~ |  |
| ## Patient died in North Carolina       | Yes 🗸                |  |
| ## County of death                      | Mecklenburg County ~ |  |
| ## Date of Death (update in Person Tab) | 04/20/2022           |  |

#### ## Required: Congregate Living section

Congregate Living

## In the 14 days prior to illness onset, did the patient live in any congregate living facilities or stay in any other congregate living locations that were not their primary residence? (Add new for all that apply)

 If the patient resides in a correctional facility, barracks, homeless shelter, school or assisted living facility, or any of the other selections, please complete the associated fields

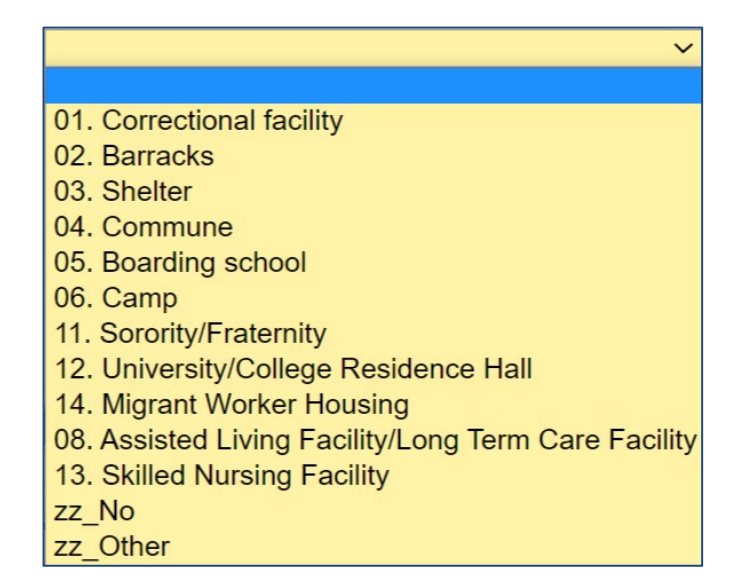

#### ## Required: Health Care Facility Exposure Risks section

| Health Care Facility Exposure Risks                                                                                                    |                                                                                                    |
|----------------------------------------------------------------------------------------------------|----------------------------------------------------------------------------------------------------|
| ## In the 14 days prior to illness onset, did the patient have any of the following heath care exposures? (Add new for all that apply) | ~                                                                                                    |
| Health care exposure notes                                                                                                    | Emergency Department (not hospitalized)<br>Hospitalized<br>Outpatient facility - patient (e.g. urgent care, clinic, physician office)<br>Visitor to health care setting<br>Worked in a healthcare or clinical laboratory setting<br>No known exposure<br>zOther |

• From 14 days prior to illness onset, what exposures did this patient have? 'Add New' if more than one

|                                                                                                    | Health Care Facility Exposure Risks                                                                                                    |  |  |
|----------------------------------------------------------------------------------------------------|----------------------------------------------------------------------------------------------------|--|--|
| ## In the 14 days prior to illness onset, did the patient have any of the following heath care exposures? (Add new for all that apply) $\square$ | Worked in a healthcare or clinical laboratory setti $\checkmark$ Add New                                                                                                    |  |  |
| Please specify facility name                                                                                                    |                                                                                                    |  |  |
| What is their occupation?                                                                                                    | <ul> <li>Physician</li> <li>Respiratory therapist</li> <li>Nurse</li> <li>Environmental services</li> <li>Other</li> <li>Unknown</li> </ul>                                               |  |  |
| What is their job setting? (check all that apply)                                                                                                | <ul> <li>Hospital</li> <li>Rehabilitation facility</li> <li>Assisted Living Facility/Long Term Care Facility</li> <li>Skilled Nursing facility</li> <li>Other</li> <li>Unknown</li> </ul> |  |  |

#### **##** Required: Other Exposure Information section

- In the 14 days prior to illness onset, did the patient have contact with a known COVID-19 case (probable or confirmed)?
  - \*Please LINK confirmed case(s) to this event using the view hyperlink in the Linked Events/Contacts row on the Dashboard

|                                                                                                    | Other Exposure Information |                                                                        |  |  |
|----------------------------------------------------------------------------------------------------|----------------------------|------------------------------------------------------------------------|--|--|
| Does the patient know anyone else with similar symptoms?                                                                        |                            | ~                                                                      |  |  |
| ## In the 14 days prior to illness onset, did the patient have contact with a known COVID-19 case (probable or confirmed)?      | Yes ~                      |                                                                        |  |  |
| Please LINK confirmed case(s) to this event using the view hyperlink in the<br>Linked Events/Contacts row on the Dashboard      |                            |                                                                        |  |  |
| If the patient had contact with a known COVID-19 case: What type of contact?                                                    | Household contact          |                                                                        |  |  |
|                                                                                                    |                            | Community-associated contact                                           |  |  |
|                                                                                                    |                            | Work-associated contact                                                |  |  |
|                                                                                                    |                            | Healthcare-associated contact (patient, visitor, or healthcare worker) |  |  |
|                                                                                                    |                            | □ Other                                                                |  |  |
|                                                                                                    | Unk                        | nown                                                                   |  |  |
| **If you are a healthcare worker and you have contact with a co-worker with COVID-19, the<br>exposure type is "Work-associated" |                            |                                                                        |  |  |

For more information on linking cases please see: <u>https://epi.dph.ncdhhs.gov/cd/lhds/manuals/cd/nccovi</u> <u>d/Linking%20Event%20Webinar.pdf?ver=1.0</u>

#### ## Required: Other Exposure Information section

• In the 14 days prior to illness onset, did the patient have any of the following additional risk exposures? (check all that apply)

| Other Exposure Information                                                                                                 |                                                            |                                                                      |  |  |
|----------------------------------------------------------------------------------------------------|------------------------------------------------------------|----------------------------------------------------------------------|--|--|
| Does the patient know anyone else with similar symptoms?                                                                   | ~                                                          |                                                                      |  |  |
| ## In the 14 days prior to illness onset, did the patient have contact with a known COVID-19 case (probable or confirmed)? | ~ ~                                                        |                                                                      |  |  |
| ## In the 14 days prior to illness onset, did the patient have any of the following                                        | Restaurant or other food establishment                     | □ Bars, Brewery, or nightclubs                                       |  |  |
| additional risk exposures? (check all that apply)                                                                          | Place of worship                                           | Indoor Entertainment; eg bowling alley, movie theatre, arcade        |  |  |
|                                                                                                    | Sports Team Participation                                  | Gyms or Fitness centers                                              |  |  |
|                                                                                                    | Pool or spa                                                | Processing Plant                                                     |  |  |
|                                                                                                    | Personal Care; eg Hair salon, massage                      | Manufacturing Plant                                                  |  |  |
|                                                                                                    | Hotel / motel                                              | Day Camp                                                             |  |  |
|                                                                                                    | Social gathering; eg birthday party, funeral               | Work (if any of these selected risks are work, please ensure work is |  |  |
|                                                                                                    | Community event/mass gathering; eg; concert, sporting even | nt 🗆 Other                                                           |  |  |
|                                                                                                    | Adult Day Care/PACE program                                | □ None                                                               |  |  |
|                                                                                                    | Animal with confirmed or suspected COVID-19                | Unknown                                                              |  |  |

A Recommended: In the absence of a required risk, please select other and note the risk for this disease

# ## Required: Case Interviews/Investigations section

• Was the patient interviewed? Y/N

|                                   | Case Interviews / Investigations |
|-----------------------------------|----------------------------------|
| ## Was the patient interviewed? ⊡ | Yes V Add New                    |
| ## Interviewer's name             | Christy Crowley                  |
| ## Date of interview              | 04/27/2022                       |

#### • If N, why not? All child questions

|                                     | Case Interviews / Investigations |
|-------------------------------------|----------------------------------|
| ## Was the patient interviewed?     | No V Add New                     |
| ## Why was patient not interviewed? | Patient unable to communicate    |
|                                     | Casa Interviews / Investigations |
|                                     | Case interviews / investigations |
| ## Was the patient interviewed?   ■ | No V Add New                     |
| ## Why was patient not interviewed? | Patient deceased V               |
|                                     |                                  |
|                                     | Case Interviews / Investigations |

|                                     | Case Interviews / Investigations |
|-------------------------------------|----------------------------------|
| ## Was the patient interviewed? ⊞   | No  V Add New                    |
| ## Why was patient not interviewed? | Other 🗸                          |
| Please specify                      | Pt is minor, interviewed par-    |

- A Recommended: Case Interviews/Investigations section
- Were interviews conducted with others? Y/N

|                                        |     | Case Interviews / Investigations |
|----------------------------------------|-----|----------------------------------|
| ## Was the patient interviewed?        | ``` | ·                                |
| Were interviews conducted with others? | No  | ·                                |

#### • If yes, who was interviewed? All child questions

|                                          | Case Interviews / Investigations     |  |
|------------------------------------------|--------------------------------------|--|
| ## Was the patient interviewed?          | ✓                                    |  |
| ^ Were interviews conducted with others? | Yes 🗸                                |  |
| Who was interviewed? ⊟                   | Spouse / domestic partner  V Add New |  |
| Date of interview                        | 04/27/2022                           |  |
| Interviewer's name                       | Christy Crowley                      |  |

- A Recommended: Case Interviews/Investigations section
- $\bullet$  Did the patient name any contacts? Y/N
  - o If Yes, how many contacts?
    - Enter all contacts into contract tracing question package

| Did the patient or other interviewed name any contacts?                                                                       | Yes v |
|----------------------------------------------------------------------------------------------------|-------|
| Number of contacts named                                                                                                    | 2     |
| OPTIONAL: Add available Names/Locating info (phone, email, address) for close contacts during case-patients infectious period |       |
| *Infectious period starts 48 hours prior to symptom onset or specimen collection date if asymptomatic                         | 0     |

#### • If No, why not?

| ^ Did the patient or other interviewed name any contacts? | No v                                                                                                    |
|-----------------------------------------------------------|----------------------------------------------------------------------------------------------------|
| Reason no contacts named                                  | <ul> <li>No known contacts</li> <li>Pt/other refused</li> <li>Pt mentally incapacitated</li> <li>Contacts identified by facility</li> <li>Other</li> </ul> |

- A Recommended: Case Interviews / Investigations section cont.
- Were contacts entered into CCTO? Y/N
  - $_{\circ}$  If No, how many did you enter and why did you not enter the others?

| Were all contacts entered into CCTO?                   | No 🗸                                        |
|--------------------------------------------------------|---------------------------------------------|
| Number of contacts entered                             | 1                                           |
| Reason not all contacts entered (check all that apply) | Contacts out of state                       |
|                                                        | Not enough locating information to initiate |
|                                                        | Contact deceased                            |
|                                                        | Contact already known case                  |
|                                                        | □ Other                                     |

### Administrative package - Key fields

#### **##** Required: Disease Report Information section

 $_{\circ}$  Please ensure each question is completed correctly

|                                                       | Disease Report Information |        |  |
|-------------------------------------------------------|----------------------------|--------|--|
| ## Initial Source of Report to Public Health          | Laboratory                 | $\sim$ |  |
| Laboratory name                                       | zz_Other                   | $\sim$ |  |
| If other, specify                                     | Fictional Lab              |        |  |
| ## Date of Initial Report to Public Health (Required) | 04/25/2022                 |        |  |
| ## Initial method of report                           | Paper lab report           | ~      |  |

\*Reminder the initial method of report should NOT be ELR or eCR if you manually created and entered the event

#### ## Required: NC County of Residence for the Event section

#### $_{\circ}$ Please ensure the event is assigned to the correct county for reporting

| NC County of Residence for the Event                                                                                                    |                      |  |  |  |  |
|----------------------------------------------------------------------------------------------------|----------------------|--|--|--|--|
| If a different county is investigating this event, the county of residence must share this event.<br>If patient is not a NC resident, enter the NC investigating county here. |                      |  |  |  |  |
| ## NC County of Residence for the Event                                                                                                    | Mecklenburg County ~ |  |  |  |  |

### Administrative package - Key fields

**##** Required: Investigation Trail section

- When you are ready to assign the event to the state you will add a new block in the Investigation trail
  - Assign to the 'State Disease Registrar' with the reason 'Assign to the State' and ensure that you have Selected the correct classification status

| Investigation Trail: Add a new entry for each group to which the event transfers during the investigation      |                                                                                   |  |                                |  |  |
|----------------------------------------------------------------------------------------------------|-----------------------------------------------------------------------------------|--|--------------------------------|--|--|
| ## Date Assigned-Reassigned                                                                                    | 04/25/2022                                                                        |  |                                |  |  |
| ## Group: (You cannot change your group selection unless<br>you clear this entry by erasing the Date Assigned) | Mecklenburg COVID 🔍 🛍                                                             |  | Local patient<br>identifier    |  |  |
| ## Select the reason for the assignment/reassignment                                                           | Original/Initial Assignment 🗸                                                     |  |                                |  |  |
| ^ Authorized Reporter                                                                                          | CCrowley                                                                          |  | Phone (919) 733-3419<br>number |  |  |
| ## Classification status                                                                                       | Confirmed 🗸                                                                       |  |                                |  |  |
| Notes                                                                                                    |                                                                                   |  |                                |  |  |
| ## Date Assigned-Reassigned 🗉                                                                                  | 04/29/2022 Add New                                                                |  |                                |  |  |
| ## Group: (You cannot change your group selection unless<br>you clear this entry by erasing the Date Assigned) | State Disease Registrar                                                           |  | Local patient<br>identifier    |  |  |
| ## Select the reason for the assignment/reassignment                                                           | Assign to State 🗸                                                                 |  |                                |  |  |
| Authorized Reporter                                                                                            |                                                                                   |  | Phone<br>number                |  |  |
| ## Classification status                                                                                       | Confirmed 🗸                                                                       |  |                                |  |  |
| Notes                                                                                                    | Unspecified<br>Contact<br>Under investigation<br>Suspect<br>Probable<br>Confirmed |  |                                |  |  |

Users must always review lab results in the Lab Result tab to determine if the Ordering Lab/Ordering Facility is AT HOME test

- If the lab result is a PCR/NAA/RNA+ then the classification status = Confirmed - UNLESS the ordering lab/ facility states AT HOME test
- If the lab result is an Ag+ then the classification status = Probable - UNLESS the ordering lab/ facility states AT HOME test
- If the lab result ordering lab/ facility states AT HOME test, then the classification status = Suspect, regardless of what kind of lab test it is
- If there is a combination of tests, any test result that would be classified as 'Confirmed', will take priority as the classification status in the Investigation Trail over 'Probable' and 'Suspect' labs

#### **Classification Status – Not a Case**

- If you have a lab result that is 'unsatisfactory' or 'not performed', the final classification status for the event is 'Does not meet criteria'
- If you have a lab result that is 'indeterminate' or 'inconclusive', and no documentation that the patient retested, the final classification status for the event is '**Does not meet criteria**'
- If you have a person who is an out of state resident, the final classification status for the event is 'Does not meet criteria'
  - For more information on interstate notifications, please see: <u>https://epi.ncpublichealth.info/cd/lhds/manuals/cd/nccovid/Interstate%20Notifications.pdf?ver=1.2</u>

#### Questions

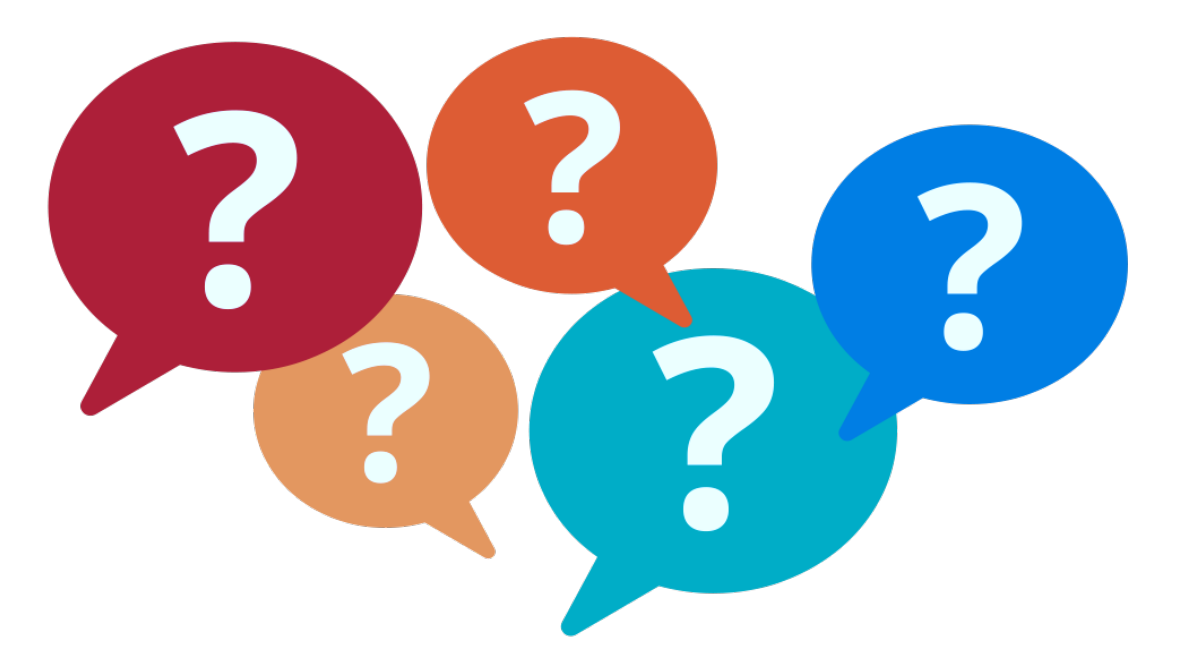

For additional questions or assistance, please contact

Help Desk: <u>NCEDSSHelpDesk@dhhs.nc.gov</u> (919)715–5548 or toll–free (877)625–9259

Training: NCEDSSTrainings@dhhs.nc.gov